# Selecting and Paying for Paid Seats in Amadeus Selling Platform Connect

Delta Air Lines paid seat products can be obtained for Delta-operated flights in Amadeus Selling Platform Connect. Assign and pay for paid seat products using a credit/debit card. The same process applies for the Delta Comfort+ seat product on select four product aircraft configurations.

## Before you begin...

- The PNR must be confirmed and a Delta record locator present before booking paid seats with Delta Air Lines through Selling Platform Connect.
- If the customer has a SkyMiles number with Delta, it should be entered in the PNR before retrieving the seat map so that an accurate price will be reflected for the seat.
- Delta Air Lines paid seat products are available for purchase within 45 days from flight departure.

#### Here's how...

• Step 1: From the PNR Booking File, select Add Seats and Services near the bottom of the screen

| aMadeus rile                             | Go To Settings                        | Scripts Help Service Hub              |                                                       |                            |                                                 |               |                           | MCHAPPELL<br>Last logi | Sign out ()<br>rc March 1, 2019 |
|------------------------------------------|---------------------------------------|---------------------------------------|-------------------------------------------------------|----------------------------|-------------------------------------------------|---------------|---------------------------|------------------------|---------------------------------|
| 🗎 😨 New Booking P                        | ile 🛓 🗸 New Com                       | mand Page New Traveller Profile       | )                                                     |                            |                                                 | Fed up v      | with answering frequently | asked questions?       | Click heart                     |
| Retrieve Booking File by nam             | Retrieve Advanc                       | ed Enter GDS Commands, for esa        | mple: ANLO                                            | art Flows 🔻                |                                                 | -             |                           | 0                      | New style                       |
| Booking File - GOBIN                     | N CARINE (1) - 30M/                   | AR - ATL - L6GCEN                     |                                                       |                            |                                                 |               |                           | Owned by i             | BOS152071 >                     |
| Create TST Create TSM Re                 | price Airline Fees (All TST)          | View TST History View TSM History     | haue                                                  |                            |                                                 |               |                           | * Go To                |                                 |
| Tights<br>IST Passe                      | engers & PTC                          | Status                                | Fare basis/Flights/Validating Carrier/Segment         |                            |                                                 | Per Passenger | Delete All                | Show in Comm           | and Page                        |
| View/ Modily TST2                        | OBIN / CARINE                         | - Ticketed                            | DL2324 DL<br>Issue E-Ticket - Reprice Airlines Fees   | BOSA-ATLS                  | 3044R                                           | 83.30 USD     | Delete                    |                        |                                 |
| Sendors & Miscellansous Orders           |                                       |                                       |                                                       |                            | Total for all TST & all passengers              | 83.30 USD     |                           | More Produc            | ts 🗸 🗸                          |
|                                          |                                       |                                       | 75Ms you create are displayed here                    |                            |                                                 |               |                           | > Show Booking         | g file                          |
|                                          |                                       |                                       |                                                       | Grand Tot                  | I (All TST & TSM for all passengers)            | 83.30 USD     |                           | Quality Mo             | nitor                           |
| <ul> <li>Tickets(1) and EMD(</li> </ul>  | 0)                                    |                                       |                                                       |                            |                                                 |               |                           | No Quality No.         | oitor items to checi            |
| Void e-ticket/EMD/Tasf Refund            | Issue Document Receipt                | ATC Reissue Add Manual E-Ticket (PHE) | Add Manual EMO (PHO) Create Original/Issued in Exchar | nge For (FO) Send A.I.R. E | -Ticket (TTP/8TR)                               |               |                           |                        |                                 |
| Tickets<br>Ticket Normber                | Personeer                             |                                       | Flights / Validation Carrier / Cruster                |                            |                                                 |               | Total                     |                        |                                 |
| 006-7308880691                           | P1 GOBIN Carine                       |                                       | 012324 DL BOS-ATL 30                                  | MAR                        |                                                 |               | \$3.30 USD                |                        |                                 |
| Issued on 01MAR19 from TST [0]2          | i i i i i i i i i i i i i i i i i i i |                                       |                                                       |                            |                                                 |               | Void E-Ticket             |                        |                                 |
|                                          |                                       |                                       | Total for all tickets and all passenge                | ta.                        |                                                 |               | 83.30 USD                 |                        |                                 |
| EMD-Electronic Documents                 |                                       |                                       | No EMDs to show                                       |                            |                                                 |               |                           |                        |                                 |
| A What do you want to                    | o do next?                            |                                       |                                                       |                            |                                                 |               |                           |                        |                                 |
| Retrieve a Profile                       |                                       | Air Booking                           | # Add Seats and Services                              |                            | · Add manual E-Ticket (FHE)                     |               |                           |                        |                                 |
| <ul> <li>Add/Update passenger</li> </ul> |                                       | · Car Booking                         | <ul> <li>Add a Remark.</li> </ul>                     |                            | <ul> <li>Add manual EMD (FHD)</li> </ul>        |               |                           |                        |                                 |
| <ul> <li>All Pricing/TST</li> </ul>      |                                       | Hotel Booking                         | <ul> <li>Add an Other Service Information</li> </ul>  | 10                         | Create TST                                      |               |                           |                        |                                 |
|                                          |                                       |                                       | <ul> <li>Add a Form of Payment.</li> </ul>            |                            | ICreate TSM (for MCO/EMD)                       |               |                           | Save & Co              | nfirm (ER)                      |
|                                          |                                       |                                       |                                                       |                            | Issue EMO or e-Ticket                           |               |                           | Second at 0114         | APIG THE LOCATE                 |
|                                          |                                       |                                       |                                                       |                            | <ul> <li>Australian Visa Application</li> </ul> |               |                           |                        | Course aning (Aut 1)            |

### Seats and Services link shown with red arrow below

• Step 2: From the Seats and Services Catalogue pop-up, select Seats

Seats and Service Catalogue pop-up with Seats link shown with red arrow below

| 714       | Seats                       |                 |                                                | A AND AND |
|-----------|-----------------------------|-----------------|------------------------------------------------|-----------|
|           |                             | Passengers      | Right segments                                 |           |
|           | Baggage                     | P1 GOBIN/Carine | \$1 DL2324 V 30MAR19 BOS-ATL 06:00 AM 09:02 AM |           |
|           | Meals                       |                 |                                                |           |
|           | Pets                        |                 |                                                |           |
|           | Travel Services (0)         |                 |                                                | Delet     |
|           | Lounge at departure (0)     |                 |                                                | Defect    |
|           | Passenger Assistance/Whe    |                 |                                                |           |
|           | In-flight Entertainment (0) |                 |                                                |           |
|           | Ground transportation (0)   |                 |                                                |           |
|           | Carbon Offset (0)           |                 |                                                |           |
|           | Store (D)                   |                 |                                                |           |
| -<br>0.11 | Mileage Accrual (0)         |                 |                                                |           |
|           | Other                       |                 |                                                |           |
|           | Standby (0)                 |                 |                                                | *         |

• Step 3: To reserve a single seat, click on a seat or enter the seat number in the text field provided and click on Add SSR

An image of the seat map with option to manually enter a seat number or click an available seat is shown below

| o Settir              | Seats and Services Catalog    | le                                                                   |                                               | $\Box \times$      |
|-----------------------|-------------------------------|----------------------------------------------------------------------|-----------------------------------------------|--------------------|
| ✓ Ne                  | Seats                         | Passengers                                                           | Flight segments                               | a frequer          |
| Retrieve              | I Seat Map<br>Seat preference | P1 GOBIN / Carine                                                    | S1 DL2324 V 30MAR19 BOS-ATL 06:00 AM 09:02 AM |                    |
| INE (1) -             | Baggage                       | Seat Map                                                             |                                               |                    |
| rline Fees (A         | Meals                         | Explanation<br>Selected seat                                         | Seat number(s): 23A                           |                    |
|                       | Pets                          | (1) Seat occupied by passenger 1                                     | Request cradle                                |                    |
| ARINE                 | Travel Services (0)           | Seat blocked by the airline                                          |                                               | <u>XII</u>         |
|                       | Lounge at departure (0)       | Exempted seat                                                        | 23 🔟 🗍 🔟 🔟 🛙 🖓                                |                    |
|                       | Passenger Assistance/Wheelc   | Facility                                                             |                                               |                    |
|                       | In-flight Entertainment (0)   | Exit     Features                                                    |                                               |                    |
| Document R            | Ground transportation (0)     | Click to highlight these features on the seat map<br>Chargeable seat |                                               |                    |
|                       | Carbon Offset (0)             | Restricted recline seat                                              | 29 (U) U) U) U29<br>30 (W) W) W) 30           |                    |
| Passenger<br>P1 GOBIN | Store (0)                     | Exit row seat                                                        |                                               | Total<br>83.30 USI |
|                       | Mileage Accrual (0)           |                                                                      |                                               | Void E-Ticke       |
|                       | Other                         |                                                                      |                                               | 83.30 USE          |
|                       | Standby (0)                   |                                                                      |                                               |                    |
|                       | Passenger Information         |                                                                      | 40 (UUU UUU)40<br>41 (UUW UUU)41              |                    |
| ext?                  | Packs (0)                     |                                                                      | 42 1000 00042<br>43 1000 00043                |                    |
|                       |                               |                                                                      | 44 12 12 12 12 12 12 12 12 12 12 12 12 12     |                    |
|                       |                               |                                                                      | Total price for all selected seats: 0.00      |                    |
|                       |                               |                                                                      | Modify SSR Add SS                             |                    |

• **Step 4:** The Services Summary will appear at the bottom with your Seat Preference showing as not priced. At this point the seat is requested. Click on **close**.

An image of the seat request is shown below

| Winter       Winter         Winter       Winter         Winter       Winter <td< th=""><th></th></td<>                                                                                                    |  |
|----------------------------------------------------------------------------------------------------|--|
| 44 (2010) 30 10 10 10 44<br>45 (1010) 20 10 10 10 10 10 10 10 10 10 10 10 10 10                                                                                                    |  |
| Next? Services Summary Service Status Price DoktzAS<br>CodeN CodeN Code Context Context |  |
| Carrie DL Pright DOCS////DOUNT3/M/COBINICARME HK3 Not chargeable Docs////DOUNT3/M/COBINICARME HK3 Not chargeable Docs///                                                                                                    |  |

• **Step 5:** Back on the PNR Booking File page, you will see the seat has been added to the PNR in NN status under the Special Services Requests (SSRs) section. To price the seat, click on **Services Pricing** in the same section.

Seat needs to be priced by clicking on **Services Pricing** from the SSRs section as shown below

| AMADEUS File Go To Settings Scripts Help Service Hub                                                                                                    |                   | MCHAPPELL Sign out ()<br>Last login: March 1, 2019  |
|----------------------------------------------------------------------------------------------------|-------------------|-----------------------------------------------------|
| 🛗 😨 New Booking File 🛓 💙 New Command Page New Traveller Profile                                                                                                    | Fed up with       | h answering frequently asked questions? (Clickhere) |
| Retrieve Booking File by name, n Retrieve Advanced Enter GUS Commands, for example: ANLON Amadeus 🗸 Your Smart Flows 🛪                                                                  |                   | New style                                           |
| 🤨 Booking File - GOBIN CARINE (1) - 30MAR - ATL - LGGCEN                                                                                                    |                   | Owned by BOS1S2DT1 🗙                                |
| A Passenger and Contact Details                                                                                                    |                   | ▲ Go To >                                           |
| Add/Update Delete Split Booking File Retrieve Profile Import from Profile Export file from booking file Import from file Copy Agency Contact                                            |                   | Show in Command Page                                |
| Passenger PTC Contact                                                                                                    | ct.               |                                                     |
| GOBIN CARINE                                                                                                    |                   | More Products                                       |
| General Contact (example: Assistant, Travel Agency) General Disona Mumbar (AD) BIOS 701 0151 - AMADELIS ONE TEST OFFICE - A                                                             |                   |                                                     |
| Service memory and the second according to the test of the test                                                                                                    |                   | > show booking rise                                 |
| <ul> <li>Itinerary Details (1)</li> </ul>                                                                                                    |                   | Quality Monitor                                     |
| Air Pricing Modify Cancel Issue Itinerary Rebook (58)                                                                                                    |                   | No Quality Monitor Items to check                   |
| Display by Chromological order () Product           L. Air         DL 2324         V         30MAR19         06:00         B05.4         30MAR19         05:02           E-Ticket Camer | ATL 5 0 stop HKE  | a Details                                           |
| <ul> <li>Special Services Requests (SSRs)</li> </ul>                                                                                                    |                   |                                                     |
| Services Pricing Add Seats and Services Create TSM Import from Profile Export file from booking file Import from File Copy Agency Contact                                               |                   |                                                     |
| Passenger Segment Carrier Category Service Status                                                                                                    | Price Modify      | DeleteAll                                           |
| GOBIN / Carine LL DL Seat Preference RQST/BOSATL/23A NN1                                                                                                    | Not priced Hodify | Delete                                              |
| GOBIN / Carine     DL APIS / TSA Secure Flight DOCS/////30/UN/3/M//COBIN/CARINE     HK1                                                                                                 | Not chargeable -  | Delete                                              |
| Totak                                                                                                    | 0.00              |                                                     |
| A Remarks, Other Service Information and Special Keyword (1)                                                                                                    |                   |                                                     |
| Add/Modily/Delete Remark Add/Modily/Delete Other Service Information Delete                                                                                                    |                   | Save & Confirm (ER) 🗸 🗸                             |
| Remarks (1/1)                                                                                                    |                   | Saved at 01MAR19 21:13 (GMT)                        |

• Step 6: A modal will display with the pricing for the selected seat. Select **OK** to accept the price.

| ofile | Export file   | e from booking file                                                                    | Import from file                                                                 | Copy Agency Contact                            |                       |                  |        |
|-------|---------------|----------------------------------------------------------------------------------------|----------------------------------------------------------------------------------|------------------------------------------------|-----------------------|------------------|--------|
|       |               |                                                                                        |                                                                                  | PTC                                            | Contact               |                  |        |
| 19    | 06:0          | Services Pricing v<br>FXG/ALL<br>PASSENGER<br>OC SRV NF<br>01 GOBIN/CAF<br>PRF RQST 12 | ng<br>vas submitted. Resu<br>PTC<br>P PR FLGT DATE<br>RINE ADT<br>L DL2324 30MAI | ult message is:<br>(USD)FARE TAX<br>R USD34.99 | TOTA<br>USD3          | X<br>AL<br>14.99 | 0 stop |
| Exp   | ort file fror |                                                                                        |                                                                                  | ок                                             | tus <del>Pri</del> ce | •                | Modify |
|       | RQST/BOSAT    | 'L/23A                                                                                 |                                                                                  | N                                              | 1 Not pri             | iced             | Modif  |
| ght   | DOCS/////30   | JUN73/M//COBIN/CAF                                                                     | RINE                                                                             | н                                              | (1 Not ch             | argeable         | -      |
|       |               |                                                                                        |                                                                                  | Тс                                             | tal: 0.00             |                  |        |

• **Step 7:** Within the PNR Booking File under the Stored Fares (TST & TSM) section, you will find the seat price. Select Save & Confirm (ER) from the bottom right-hand corner to end the transaction.

|                                         | File Go To Settings Scripts                                  | i Help Service Hub             |                                                                                                    |                                                                               |                |                                          | Last login: March 1,     | 2019    |
|-----------------------------------------|--------------------------------------------------------------|--------------------------------|----------------------------------------------------------------------------------------------------|-------------------------------------------------------------------------------|----------------|------------------------------------------|--------------------------|---------|
| 🗎 💮 New B                               | Booking File 🛕 🗸 🛛 New Command P                             | Page New Traveller Profile     |                                                                                                    |                                                                               | Fed up wit     | h answering frequently                   | asked questions? (tid    | therel  |
| letneve Booking Fil                     | le by name, n Retrieve Advanced                              | Enter GDS Commands, for eas    | mple: ANLON 💼 Amadeus 🗸 Your Smart Flo                                                                                                    | ows 🔻                                                                         |                |                                          | New st                   | tyle    |
| Booking File                            | - GOBIN CARINE (1) - 30MAR - A                               | TL - LGGCEN                    |                                                                                                    |                                                                               |                |                                          | Owned by BOS152D         | n X     |
| Stored Fares                            | s (TST & TSM)                                                |                                |                                                                                                    |                                                                               |                |                                          | 📍 Go To                  | >       |
| Create TST Create                       | e TSM Reprice Aurline Fees (All TST) View T                  | IST History View TSM History   | asue                                                                                                    |                                                                               |                |                                          | Show in Command Page     |         |
| lights<br>ST                            | Passengers & PTC                                             | Status                         | Fare basis/Flights/Validating Carrier/Segment                                                                                                    |                                                                               | Per Passenger  | Delete All                               | <b>X m</b>               |         |
| ew/ Modify TST2                         | GOBIN / CARINE                                               | - Ticketed                     | DL2824 DL<br>Issue E-Ticket - Reprice Airlines Fees                                                                                                    | BOSA-ATLS 30MAR                                                               | 83.30 USD      | Delete                                   | More Products            | ~       |
|                                         | 1923                                                         |                                |                                                                                                    | Total for all TST & all passenger                                             | 83.30 USD      |                                          | > Show Booking File      |         |
| arvices & Miscellaneou<br>SM            | Passengers/Service                                           | Status                         |                                                                                                    |                                                                               | Maximum amount | Delete All                               | Quality Monitor          |         |
| ew/Modily T5M1                          | J /SEAT MAP[RQST]                                            | Not Ticketed                   | Issue EMD                                                                                                    |                                                                               | 34.99 USD      | Delete                                   | Quality Monitor          |         |
|                                         |                                                              |                                |                                                                                                    | Total for all services and miscellaneous order                                | 34.99 USD      |                                          | No Quality Monitor Items | tosheck |
| <ul> <li>Tickets(1) ar</li> </ul>       | nd EMD(0)                                                    |                                |                                                                                                    |                                                                               |                |                                          |                          |         |
| /old e-ticket/EMD/Tes/                  | d Refund Issue Document Receipt ATC Rel                      | usue Add Manual E-Ticket (PHE) | Add Manual EMD (FHD) Create Original/Issued In Exchange Fo                                                                                                 | r (FO) Send A,I.R. E-Ticket (TTP/BTK)                                         |                |                                          |                          |         |
| Tickets<br>Ticket Number                | Passenger                                                    |                                | Flights / Validating Carrier / Coupons                                                                                                    |                                                                               |                | Total                                    |                          |         |
| A DESCRIPTION OF THE OWNER              |                                                              |                                |                                                                                                    |                                                                               |                |                                          |                          |         |
| 006-7308880691                          | P1 GOBIN Carine                                              |                                | DL2324 OL BOS-ATL 30MAR                                                                                                    |                                                                               |                | 83.30 USD                                |                          |         |
| 006-7308880691                          | P1 GOBIN Carine                                              |                                | DL2324 DL BOS-ATL 30MAR                                                                                                    |                                                                               |                | 83.30 USD<br>Vold E-Ticket               |                          |         |
| 006-7308880691<br>Issued on 01MAR19 fro | P1 GOBIN Carine                                              |                                | DL232A DL BOS-ATL 30MAR<br>Total for all tickets and all passengers                                                                                        |                                                                               |                | 83.30 USD<br>Void E-Ticket<br>83.30 USD  |                          |         |
| 006-7308880691<br>Issued on 01MAR19 fro | P1 GOBIN Carine ann TST (0)2 ments                           |                                | DL2324 DL BOB-ATL 30MAR<br>Total for all tockets and all passengers<br><i>No EMOs to show</i>                                                              |                                                                               |                | 83.30 USD<br>Void E-Ticket<br>83.30 USD  |                          |         |
| CMD-Electronic Docum                    | PI GOBIN Canne<br>am 157 (d)2<br>ments<br>u want to do next? |                                | DL3324 OL BOB-AFL SOMAR<br>Total for all Scietz and all passengers<br>No EMOs to show                                                                      |                                                                               |                | 83.30 USD<br>Void E-Ticket<br>83.30 USD  |                          |         |
| EMD-Electronic Docum                    | P1 GOBIN Canne<br>em TST (0)2<br>u want to do next?<br>= A   | rBooking                       | DL2324 OL BOB-AFL SOMAR<br>Total for all tickets and all passengers<br>No EMOs to show                                                                     | # Add manual L-Ticket (FHE)                                                   |                | 83.30 USD<br>Void F-Ticket<br>83.30 USD  | Save & Cardieron (F8)    |         |
| EMD-Electronic Docum                    | P1 GOBIN Canne am 157 (0)2 meets u want to do next? any      | r Booking                      | DL2324 DL BOB-ATL 30MAR  Total for all tickets and all passengers  No EMDs to show      Add Seats and Services     Add Seats and Services     Add A Remark | <ul> <li>Add manual L-Ticket (FHE)</li> <li># Add manual EMD (FHD)</li> </ul> |                | 83.30 USD<br>Void E-Tricket<br>83.30 USD | Save & Confirm (ER)      |         |

• Step 8: Click on Ignore (IR) and the seat status will change from HN to KK

The image shows Ignore (IR) and the seat status changing from HN to KK

| assenger          | Segment             | Carrier        | Category                 | Service                           |    | Status | Price          | Modify | Delete All |                       |
|-------------------|---------------------|----------------|--------------------------|-----------------------------------|----|--------|----------------|--------|------------|-----------------------|
| GOBIN/Carine      | ALL                 | DL             | Seat Preference          | RQST/BOSATL/23A                   |    | HN1    | 34.99 USD      | Modify | Delete     |                       |
| GOBIN / Carine    | ALL                 | DL             | APIS / TSA Secure Flight | t DOCS/////30JUN73/M//COBIN/CARIN | NE | нкі    | Not chargeable | 5      | Delete     |                       |
|                   |                     |                |                          |                                   |    | Total: | 34.99 USD      |        |            |                       |
| Add/Modify/Delete | Remark Add/Modify/D | elete Other Se | rvice Information Dele   | ete                               |    |        |                |        |            |                       |
|                   |                     |                |                          |                                   |    |        |                |        |            | Save & Confirm (ER) V |
| Remarks (1/1)     |                     |                |                          |                                   |    |        |                |        |            |                       |

| <ul> <li>Special Ser</li> </ul> | vices Requests (SSRs)  | 1              |                         |                                                                   |        |                |        |            |                            |
|---------------------------------|------------------------|----------------|-------------------------|-------------------------------------------------------------------|--------|----------------|--------|------------|----------------------------|
| Services Pricing                | Add Seats and Services | Create TSM     | Import from Profile     | Export file from booking file Import from file Copy Agency Contac | t      |                |        |            |                            |
| ssenger                         | Segment                | Carrier        | Category                | Service                                                           | Status | Price          | Modify | Delete All |                            |
| GOBIN / Carine                  | ALL                    | DL             | Seat Preference         | RQST/BOSATL/23A                                                   | KK1    | 34.99 USD      | Medify | Delete     |                            |
| GOBIN / Carine                  | ALC                    | DL             | APIS / TSA Secure Fligh | t DOCS/////30JUN73/M//COBIN/CARINE                                | нка    | Not chargeable | -      | Delete     |                            |
| ALC:                            | ALL                    | 14             | Misc.                   | ADMD/TO DL BY 02MAR 2123 OTHERWISE WILL BE CANCELLED              | *      | Not chargeable |        | Delete     |                            |
|                                 |                        |                |                         |                                                                   | Total: | 34.99 USD      |        |            |                            |
| <ul> <li>Remarks, 0</li> </ul>  | ther Service Informat  | ion and Spe    | ecial Keyword (1)       |                                                                   |        |                |        |            |                            |
| dd/Modify/Delete                | Remark Add/Modify/De   | elete Other Se | ervice Information Del  | ete                                                               |        |                |        |            | Save & Confirm (ER)        |
| marks (1/1)                     |                        |                |                         |                                                                   |        |                |        |            | Saved at 01MAR19 21:23 (Gr |

- Step 9: Add a Form of Payment for the paid seat in the TSM by clicking "View/Modify TSM" link under the Stored Fares section
  - Note: Total will be inclusive of the new paid seat charge as well as the already ticketed fare

| Create TST Create      | TSM Reprice Airline Fees (All TST) | View TST History | View TSM History | Issue                |                           |            |                                       |                |            |
|------------------------|------------------------------------|------------------|------------------|----------------------|---------------------------|------------|---------------------------------------|----------------|------------|
| Rights                 |                                    |                  | Marca 1071       |                      |                           |            |                                       |                |            |
| ST                     | Passengers & PTC                   |                  | Status           | Fare basis/Flights/V | alidating Carrier/Segment |            |                                       | Per Passenger  | Delete All |
| iew/ Modify TST2       | 1 GOBIN / CARINE                   | 0.8              | Ticketed         | DL2324               | DL                        | BOSA-ATLS  | 30MAR                                 | 83.30 USD      | Delete     |
|                        |                                    |                  |                  | Issue E-Ticket - Rep | rice Airlines Fees        |            |                                       |                |            |
|                        |                                    |                  |                  |                      |                           |            | Total for all TST & all passengers    | 83.30 USD      |            |
| ervices & Miscellaneou | is Orders                          |                  |                  |                      |                           |            |                                       |                |            |
| 5M                     | Passengers/Service                 |                  | Status           |                      |                           |            |                                       | Maximum amount | Delete All |
| lew/Modify TSM1        | 1 /SEAT MAP[RQST]                  |                  | Not Ticketed     | Issue EMD            |                           |            |                                       | 34.99 USD      | Delete     |
|                        |                                    |                  |                  |                      |                           | Total for  | all services and miscellaneous orders | 34.99 USD      |            |
|                        |                                    |                  |                  |                      |                           | Grand Tota | (All TST & TSM for all passengers)    | 118 29 USD     |            |

• Step 10: From the TSM popup, select "Add new Form of Payment" from the Form of Payment Summary section

| м                                                 |                    |                |                       |                                     |                                              |                   |                | L          |
|---------------------------------------------------|--------------------|----------------|-----------------------|-------------------------------------|----------------------------------------------|-------------------|----------------|------------|
| ctions:                                           |                    |                |                       |                                     |                                              |                   |                |            |
| View/Modify TSM Modify Cou                        | pons View/Mo       | dify Taxes Set | TSM for Manual Reissu | e Create original/Issued in exchang | ge for (FO)                                  |                   |                |            |
| TSM 1 - GOBIN / Carine (ADT)                      |                    |                |                       | EMD Type EMD-A   TSM N              | Matches Service 🛞 YES 🔘 NO                   | Creator           | BOS1S2DT       | 1 MC/01MAR |
| Reason for Issuance                               | Validating Carrier | Issuance Re    | quired Reason fo      | r walving                           | International Indica                         | tor               | EC             | PI FCRI    |
| A (AIR TRANSPORTATION)                            | DL                 | YES            |                       |                                     | D (Domestic)                                 | •                 | 0              | <u>0</u>   |
| Remarks                                           |                    |                |                       |                                     |                                              |                   |                |            |
| oupons                                            |                    |                |                       |                                     |                                              |                   |                |            |
| RFISC O/D Cou                                     | pon Value          | Fee Owner      | Present To            | Present At                          | ICW E-Ticket/Coupon                          | NVB               | NVA            | Details    |
| PRF BOS-ATL USD                                   | 34.99 DL           | DL             | .e.                   |                                     |                                              | N/A               | N/A            | Details 🛡  |
| re Information                                    |                    | Currency       | Amoun                 | Additional Information              |                                              |                   |                |            |
| let Fare                                          |                    |                |                       | Tour Code                           |                                              |                   |                |            |
| Base Fare                                         |                    | USD            | 34.99                 | Contrastor                          |                                              |                   |                |            |
| Banker's Rate                                     |                    |                |                       | Fare Calculation                    |                                              |                   |                | 1          |
| iquivalent Fare                                   |                    |                |                       |                                     | e g. SOJANSE HKS EX LHR 1 10.00 LHR EX BKK 1 | 10.00 BXX 8X3YD 1 | 10.00 EUR30.00 |            |
| xchange Value Fare                                |                    | USD            | 34.99                 | Fare Discount                       |                                              |                   |                |            |
| Refundable Value Fare                             |                    |                |                       | Original Issue/In Exchange          |                                              |                   |                |            |
| axes                                              |                    | -              |                       | Endorsement/Restriction             |                                              |                   |                |            |
| 2 Y 1 2                                           |                    | USD            | 34.99                 | Miscellaneous Information           |                                              |                   |                |            |
| otal                                              |                    |                |                       |                                     |                                              |                   |                |            |
| orm of Payment Summary                            |                    |                |                       |                                     |                                              |                   |                |            |
| orm of Payment Summary<br>.dd new Form of Payment |                    |                |                       |                                     |                                              |                   |                |            |

Add Form of Payment link shown below

• Step 11: Once credit card information has been filled in, select "Add"

| ou  | pons         |              |              |             |              |              |       |                            |                                              |                    |                  |             |
|-----|--------------|--------------|--------------|-------------|--------------|--------------|-------|----------------------------|----------------------------------------------|--------------------|------------------|-------------|
|     | RFISC        | O/D          | Coupon Value | OP          | Fee Owner    | Present To   | P     | resent At                  | ICW E-Ticket/Coupon                          | NVB                | NVA              | Details     |
| 1   | PRF          | BOS-ATL      | USD 34.99    | DL          | DL           |              |       |                            |                                              | N/A                | N/A              | Details     |
| lss | uing Status  | F (First is  | ue)          | •           |              |              |       | Additional Information     |                                              |                    |                  |             |
|     |              | 011          |              | 0           | urrency      | Am           | ount  |                            |                                              |                    |                  |             |
| Ne  | t Fare       |              |              |             |              |              |       | Tour Code                  |                                              |                    |                  |             |
| Ba  | ise Fare     |              |              | L           | JSD          | 3            | 4.99  | Commission                 |                                              |                    |                  |             |
|     | Banker'      | 's Rate      |              |             |              |              |       | Fare Calculation           |                                              |                    |                  | 1           |
| Eq  | juivalent Fa | ire          |              |             |              |              |       |                            | e.g. 30JAND9 HKB 6X LHR 1 10:00 LHR 6X 8XX 1 | 1 15.00 EKK EX SYD | 1 30.00 EURIO DI |             |
| Exi | change Vali  | ue Fare      |              |             | JSD          | 3            | 4.99  | Fare Discount              |                                              |                    |                  |             |
| Re  | fundable V   | alue Fare    |              |             |              |              |       | Original Issue/In Exchange |                                              |                    |                  |             |
| Ta: | xes          |              |              |             |              |              |       | Endorsement/Restriction    |                                              |                    |                  |             |
| To  | tal          |              |              | U           | SD           | 2            | 34.99 | Miscellaneous Information  |                                              |                    |                  |             |
| For | rm of Paym   | ent Summar   | <i>,</i>     |             |              |              |       |                            |                                              |                    |                  |             |
| N   | lew Form of  | f Payment fo | TSM1 💿 1     | 02 (        | 3            |              |       |                            |                                              | Amount p           | per Passeng      | er 34.99 US |
|     | Fo           | orm of Payme | nt           |             |              |              |       | Details                    |                                              |                    |                  |             |
|     |              |              | Cred         | it Card Typ | e F          | lease select | ~     | Credit Card Number         |                                              |                    |                  |             |
|     |              |              | Expir        | ation Date  |              |              |       | Owner's Name               |                                              |                    |                  |             |
| 4   | redit card   |              | ~            | an conde    |              |              |       | Income Management          |                                              |                    |                  |             |
|     |              |              | Secu         | nty code    |              |              |       | Issue number               |                                              |                    |                  |             |
|     |              |              | Ente         | r Manual A  | pproval Code |              |       |                            |                                              |                    | Add D            | o not add   |
|     |              |              |              |             |              |              |       |                            |                                              |                    |                  |             |
| Da  | tsenger      |              | ptc          | Deer        | iment        | Type         | Deta  | ile                        |                                              | âm                 | ount ner Da      | Canoper     |

• Step 12: Upon returning to the TSM screen with Form of Payment updated, select "Update"

| View/Moc                                                                                                    | dify TSM Mo                                                                                            | dify Coupons Vie | w/Modi | fy Taxes Set      | TSM for Manu | al Reissue                       | Create original/issued in exchange                                                                                                    | for (FO)        |                                                   |                   |                   |             |
|----------------------------------------------------------------------------------------------------|----------------------------------------------------------------------------------------------------|------------------|--------|-------------------|--------------|----------------------------------|----------------------------------------------------------------------------------------------------|-----------------|---------------------------------------------------|-------------------|-------------------|-------------|
| TSM 1. C                                                                                                    | OBIN / Carico /A                                                                                       | NOT)             |        |                   |              |                                  |                                                                                                    |                 |                                                   |                   |                   |             |
| 101112-01                                                                                                    | ount) canne p                                                                                          |                  |        |                   |              |                                  | END THREE END A   TEM MA                                                                                                    | tchar Capica    | A 100 A 100                                       | Creator           | 8051520           | TI MC/01MAR |
| Peacon fo                                                                                                    | vr Issuance                                                                                            | Validation       | arrier | Issuance De       | ouized S     | Peason for w                     | alving                                                                                                    | In the set vice | ternational Indicator                             | CIEDIOI .         | 0031320           |             |
|                                                                                                    |                                                                                                    |                  |        |                   |              |                                  |                                                                                                    |                 |                                                   |                   |                   |             |
| A (AIR TRANSPORTATION) DL YES                                                                                               |                                                                                                    |                  |        |                   |              |                                  | D (Domestic)                                                                                                    |                 |                                                   | ▼ <u>0</u> 0      |                   |             |
| Remarks                                                                                                    |                                                                                                    |                  |        |                   |              |                                  |                                                                                                    |                 |                                                   |                   |                   |             |
|                                                                                                    |                                                                                                    |                  |        |                   |              |                                  |                                                                                                    |                 |                                                   |                   |                   |             |
| oupons                                                                                                    |                                                                                                    |                  |        |                   |              |                                  |                                                                                                    |                 |                                                   |                   |                   |             |
| RFIS                                                                                                    | C O/D                                                                                                  | Coupon Value     | OP     | Fee Owner         | Present To   |                                  | Present At                                                                                                    | ICW E-T         | icket/Coupon                                      | NVB               | NVA               | Details     |
| PRF                                                                                                    | BOS-ATL                                                                                                | USD 34.99        | DL     | DL                |              |                                  |                                                                                                    |                 |                                                   | N/A               | N/A               | Details 🔻   |
| Net Fare                                                                                                    |                                                                                                    |                  |        |                   |              | Antonic                          | Tour Code                                                                                                    |                 |                                                   |                   |                   |             |
| Net Fare<br>Base Fare<br>Ban                                                                                                | a<br>hker's Rate                                                                                       |                  |        | USD               |              | 34.99                            | Tour Code<br>Commission                                                                                                    |                 |                                                   |                   |                   |             |
| Net Fare<br>Base Fare<br>Ban                                                                                                | a<br>nker's Rate                                                                                       |                  |        | USD               |              | 34.99                            | Tour Code<br>Commission<br>Fare Calculation                                                                                                    |                 | THM 1 10 100 THM BX BXX 1 70                      | 00 BAX 40 9YD 3   | L 10.00 £U#30.0   |             |
| Net Fare<br>Base Fare<br>Ban<br>Equivalen                                                                                   | nker's Rate                                                                                            |                  |        | USD               |              | 34.99                            | Tour Code<br>Commission<br>Fare Calculation                                                                                                    |                 | Left 1 10 00 Left BX BXX 1 10                     | DO BAR 4K SYD 2   | L 10.00 ELM30.0   |             |
| Net Fare<br>Base Fare<br>Ban<br>Equivalen<br>Exchange                                                                       | t<br>iker's Rate<br>Int Fare<br>Value Fare                                                             |                  |        | USD               |              | 34.99<br>34.99                   | Tour Code<br>Commission<br>Fare Calculation<br>Fare Discount                                                                                       |                 | LHR 1 10.00 LHR BX BXX 1 10.                      | DO BAR GE SYD J   | 1. 20.00 ELMISO.0 |             |
| Net Fare<br>Base Fare<br>Ban<br>Equivalen<br>Exchange<br>Refundab                                                           | nker's Rate<br>Int Fare<br>- Value Fare<br>Ole Value Fare                                              |                  |        | USD               |              | 34.99<br>34.99                   | Tour Code<br>Commission<br>Fare Calculation<br>Fare Discount<br>Original Issue/In Exchange                                                         |                 | LHR 1 10 22 LHR 80 80% 1 12                       | 10 BAX 61 BYD 1   | 10.00 EU#30.0     |             |
| Net Fare<br>Base Fare<br>Ban<br>Equivalen<br>Exchange<br>Refundab<br>Taxes                                                  | tker's Rate<br>Int Fare<br>Value Fare<br>Sle Value Fare                                                |                  |        | USD<br>-          |              | 34.99<br>34.99                   | Tour Code<br>Commission<br>Fare Calculation<br>Fare Discount<br>Original Issue/In Exchange<br>Endorsement/Restriction                              |                 | Live 110.00 Live 4x Box 110.                      | DO BANK GE BIND 1 | 10.00 fu#30.0     |             |
| Net Fare<br>Base Fare<br>Ban<br>Equivalen<br>Exchange<br>Refundab<br>Taxes<br>Total                                         | t<br>ker's Rate<br>It Fare<br>Value Fare<br>Ne Value Fare                                              |                  |        | USD<br>-<br>JSD   |              | 34.99<br>34.99<br>34.99          | Tour Code<br>Commission<br>Fare Calculation<br>Fare Discount<br>Original Issue/In Exchange<br>Endorsement/Restriction                              |                 | LHR 1 10.00 LHR 6X 8XX 1 10.1                     | 00 BAX 6X 810 2   | 1 10.00 EURID.0   |             |
| Net Fare<br>Base Fare<br>Ban<br>Equivalen<br>Exchange<br>Refundab<br>Taxes<br>Total                                         | a<br>Inker's Rate<br>Int Fare<br>Value Fare<br>Sile Value Fare                                         |                  |        | USD<br>USD        |              | 34.99<br>34.99<br>34.99          | Tour Code<br>Commission<br>Fare Calculation<br>Fare Discount<br>Original Issue/In Exchange<br>Endorsement/Restriction<br>Miscellaneous Information |                 | Left 1 20.00 Left 6X 8XX 1 20                     | 10 BAX &C 810 J   | 1 10.00 fueto 0   |             |
| Net Fare<br>Base Fare<br>Ban<br>Equivalen<br>Exchange<br>Refundab<br>Taxes<br>Total<br>Form of Pa<br>Add new F              | a<br>Inter's Rate<br>Int Fare<br>Value Fare<br>Ole Value Fare<br>ayment Summa<br>Form of Paymen        | ry<br>t          |        | USD<br>USD        |              | 34.99<br>34.99<br>34.99          | Tour Code<br>Commission<br>Fare Calculation<br>Fare Discount<br>Original Issue/In Exchange<br>Endorsement/Restriction<br>Miscellaneous Information |                 | LHR 1 10 00 LHR 80 80X 1 10                       | 00 BAX &K BYD 3   | 1 10:00 EU#30.0   |             |
| Net Fare<br>Base Fare<br>Ban<br>Equivalen<br>Exchange<br>Refundab<br>Taxes<br>Total<br>Form of Pz<br>Add new F<br>Passenger | a<br>Inter's Rate<br>Int Fare<br>Value Fare<br>Ole Value Fare<br>Ole Value Fare<br>Torm of Paymen<br>r | ry<br>it<br>PTC  | Doc    | USD<br>USD<br>JSD | Type         | 34.99<br>34.99<br>34.99<br>34.99 | Tour Code<br>Commission<br>Fare Calculation<br>Fare Discount<br>Original Issue/In Exchange<br>Endorsement/Restriction<br>Miscellaneous Information |                 | LHE 1 IS OF LHE AVE BOX 1 IS<br>Amount per Passen | 20 BAX 4K 8YD 2   | Delete            |             |

• Step 13: Upon returning to the Booking File screen, select "Issue EMD" under Services & Miscellaneous Orders to complete EMD issuance

#### Issue EMD link shown below

| New 8                                                                                     | Booking File 🛓 🗸 New Co                                                                  | ommand Page Ne                             | w Traveller Profile                          |                                                                    |                                                        |                       |                                                                                        | Fed up with                                                                         | n answering frequer                          |
|-------------------------------------------------------------------------------------------|------------------------------------------------------------------------------------------|--------------------------------------------|----------------------------------------------|--------------------------------------------------------------------|--------------------------------------------------------|-----------------------|----------------------------------------------------------------------------------------|-------------------------------------------------------------------------------------|----------------------------------------------|
| Retrieve Booking Fi                                                                       | ile by name, n Retrieve Adva                                                             | anced Enter GDS                            | Commands, for exa                            | ample: ANLOI                                                       | madeus 🗸 Your Sr                                       | mart Flows 🔻          |                                                                                        |                                                                                     |                                              |
| 📑 Booking File                                                                            | - GOBIN CARINE (1) - 30                                                                  | MAR - ATL - L6G                            | CEN                                          |                                                                    |                                                        |                       |                                                                                        |                                                                                     |                                              |
| ALL                                                                                       | ALL<br>ALL                                                                               | FE - Endorsement<br>FV - Validating Carrie | PAX "A"NONRI<br>er PAX DL                    | EF/PENALTY APPLIES -BG:DI                                          | 2                                                      |                       |                                                                                        |                                                                                     |                                              |
| <ul> <li>Stored Fares</li> </ul>                                                          | s (TST & TSM)                                                                            |                                            |                                              |                                                                    |                                                        |                       |                                                                                        |                                                                                     |                                              |
| Create TST Create                                                                         | e TSM Reprice Airline Fees (All TS                                                       | ST) View TST History                       | View TSM History                             | Issue                                                              |                                                        |                       |                                                                                        |                                                                                     |                                              |
|                                                                                           |                                                                                          |                                            |                                              |                                                                    |                                                        |                       |                                                                                        |                                                                                     |                                              |
| Flights                                                                                   | Passengers & PTC                                                                         |                                            | Status                                       | Fare basis/Flights/                                                | alidating Carrier/Segment                              |                       |                                                                                        | Per Passenger                                                                       | Delete All                                   |
| Flights<br>TST<br>View/ Modify TST2                                                       | Passengers & PTC                                                                         | ()#)(                                      | Status<br>Ticketed                           | Fare basis/Flights/<br>DL2324<br>Issue E-Ticket - Rep              | alidating Carrier/Segment<br>DL<br>rice Airlines Fees  | BOSA-ATLS             | 30MAR                                                                                  | Per Passenger<br>83.30 USD                                                          | Delete All<br>Delete                         |
| Flights<br>TST<br>View/ Modify TST2                                                       | Passengers & PTC                                                                         |                                            | Status<br>Ticketed                           | Fare basis/Flights/<br>DL2324<br>Issue E-Ticket - Rep              | alidating Carrier/Segment<br>DL<br>rice Airlines Fees  | BOSA-ATLS             | 30MAR<br>Total for all TST & all passengers                                            | Per Passenger<br>83.30 USD<br>83.30 USD                                             | Delete All<br>Delete                         |
| Flights<br>TST<br>View/ Modify TST2<br>Services & Miscellaneo                             | Passengers & PTC                                                                         |                                            | Status<br>Ticketed                           | Fare basis/Flights/<br>DL2324<br>Issue E-Ticket - Rep              | Ialidating Carrier/Segment<br>DL<br>rice Airlines Fees | BOSA-ATLS             | 30MAR<br>Total for all TST & all passengers                                            | Per Passenger<br>83.30 USD<br>83.30 USD<br>Maximum amount                           | Delete All<br>Delete<br>Delete All           |
| Flights<br>TST<br>View/ Modify TST2<br>Services & Miscellaneo<br>TSM<br>View/Modify TSM1  | Passengers & PTC GOBIN / CARINE us Orders Passengers/Service 3 / SEAT MAP/RQST]          | (#                                         | Status<br>Ticketed<br>Status<br>Not Ticketed | Fare basis/Flights/<br>DL2324<br>Issue E-Ticket - Rep<br>Issue EMD | talidating Carrier/Segment<br>DL<br>rice Airlines Fees | BOSA-ATLS             | 30MAR<br>Total for all TST & all passengers                                            | Per Passenger<br>83.30 USD<br>83.30 USD<br>Maximum amount<br>34.99 USD              | Delete All<br>Delete<br>Delete All<br>Delete |
| Flights<br>TST<br>View/ Modify TST2<br>Services & Miscellaneor<br>TSM<br>View/Modify TSM1 | Passengers & PTC<br>GOBIN / CARINE<br>sus Orders<br>Passengers/Service<br>SEAT MAP[RQST] |                                            | Status<br>Ticketed<br>Status<br>Not Ticketed | Fare basis/Flights/<br>DL2324<br>Issue E-Ticket - Rep<br>Issue EMD | ralidating Carrier/Segment<br>DL<br>rice Airlines Fees | BOSA-ATLS<br>Total fo | 30MAR<br>Total for all TST & all passengers<br>r all services and miscellaneous orders | Per Passenger<br>83.30 USD<br>83.30 USD<br>Maximum amount<br>34.99 USD<br>34.99 USD | Delete All<br>Delete<br>Delete All<br>Delete |

• Step 14: The Issue TSM screen will appear, select "Issue" to complete the EMD purchase

|   | Do you | want to issue the following EMD | ?            |              |              |
|---|--------|---------------------------------|--------------|--------------|--------------|
|   |        | Passenger/Service               | Status       | Direct Issue |              |
| ? | TSM1   | 1 / SEAT MAP [RQST]             | Not Ticketed |              | DL           |
|   |        |                                 |              |              |              |
|   |        |                                 |              | Issue        | Do not Issue |

• Step 15: A success message will return in the middle of the screen

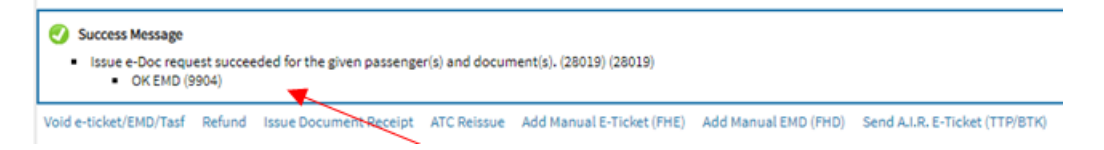

• Note: The new document numbers will display in the command page

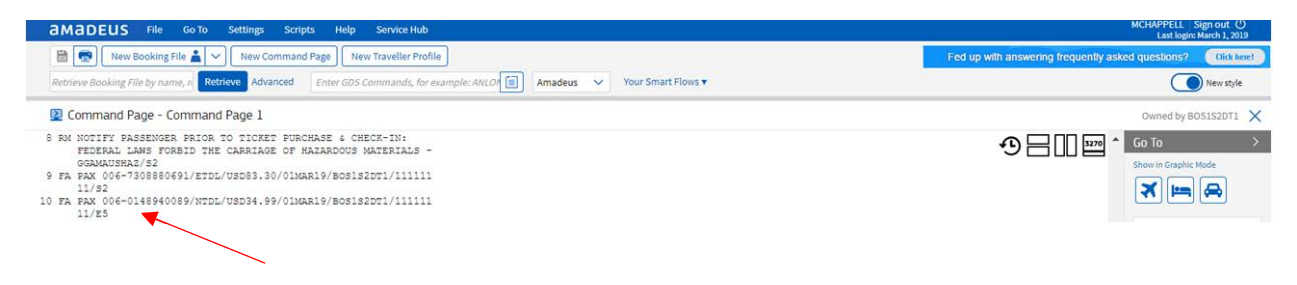

For assistance, please reach out to the Amadeus Helpdesk. Paid seats may also be purchased from delta.com or by calling Global Sales Support.